# 4K Ultra HD Zoom Camera User Manual

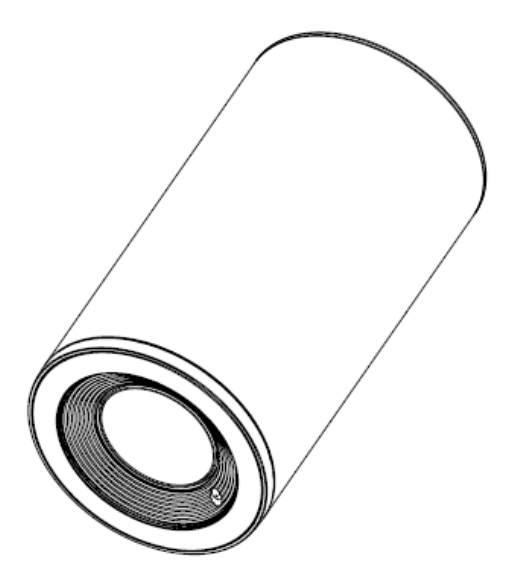

Version V1.0 (English)

# CONTENT

| CONTENT                     |
|-----------------------------|
| SAFETY GUIDES               |
| PACKING LIST4               |
| QUICK START                 |
| PRODUCT HIGHLIGHTS4         |
| CAMERA SPEC                 |
| CAMERA INTERFACE            |
| CAMERA DIMENSION            |
| IR REMOTE                   |
| VISCA PROTOCOL              |
| OSD MENU15                  |
| SET IP ADDRESS VIA OSD MENU |
| WEB SETTING                 |
| VIEW RTSP VIDEO VIA VLC     |
| VISCA OVER IP               |

# SAFETY GUIDES

1.Before operation, please fully read and follow all instructions in the manual. For your safety, always keep this manual with the camera.

2.The camera power input range is 100-240VAC (50-60Hz), ensure the power supply input within this rate before powering on.

3. The camera power voltage is 12VDC, rated currency is 2A. We suggest you use it with the original power supply adapter supplied by the factory.

4.Please keep the power cable, video cable and control cable in a safe place. Protect all cables especially the connectors.

5.Operational environment: 0°C-50°C, humidity less than 90%. To avoid any danger, do not put anything inside the camera, and keep away from the corrosive liquid.

6. Avoid stress, vibration and damp during transportation, storage and installation.

7.Do not detect the camera housing and cover. For any service, please contact authorized technicians.

8.Video cable and control cable should be individually shielded, and cannot be substituted with other cables. Do not direct the camera lens towards strong light, such as the sun or the intensive light.

9. Use a dry and soft cloth to clean the camera housing. Applied with neutral cleaning agent when there is need to clean. To avoid damage on the camera lens, never use strong or abrasive cleaning agents on the camera housing.

10.Do not move the camera by holding the camera head. To avoid mechanical trouble, do not rotate the camera head by hand.

NEVER MOVE THE CAMERA MANUALLY WHEN IT IS WORKING.

11. Put the camera on fixed and smooth desk or platform, avoid leaned installation.

12. Power Supply Polarity (Drawing)

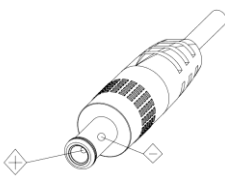

#### Note:

The video quality may be affected by the specific frequencies of electromagnetic field.

# PACKING LIST

| Check all bellow items when open the package: |  |
|-----------------------------------------------|--|
| Camera ······ 1                               |  |
| Power Adapter ······ 1                        |  |
| Power Cable 1                                 |  |
| Remote Controller 1                           |  |
| User Manual ······                            |  |
| QC certification 1                            |  |

# QUICK START

1. Check all cable connections before power on.

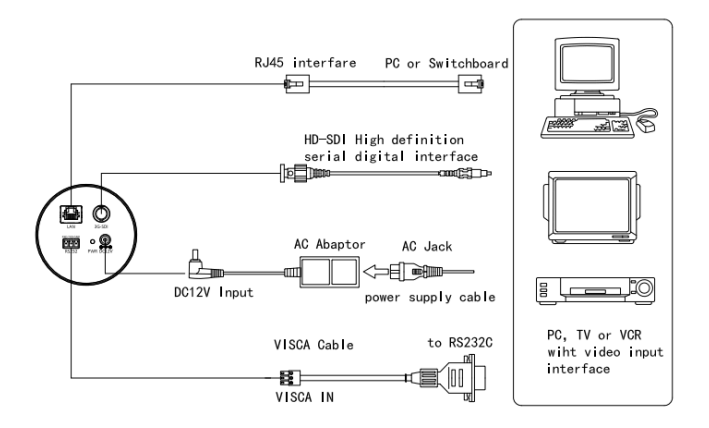

# **PRODUCT ADVANTAGE**

- •Adopts most advanced DSP, 1/2.8 inch 8.5MP sensor, providing full HD video resolution and crystal clear image.
- High end 5x optical zoom 4k lens with 85 degree field of view.
- •4K video over IP, H.264, H.265 encoding;
- Support POE: one single CAT5/6 to get video, control and power supply;
- Fast video format switch: less than 3 seconds
- Special Focusing Algorithm: fast and precise focusing performance when zooming;
- Supported field upgrade for firmware;

• Support IR transfer function, code of the third party remote controller can be transferred to the host via VISCA IN port, in case client's development.

- •IP and 3G-SDI outputs, fit for different application, 4K video streaming over IP ;
- White Balance, Exposure, Focus, Iris can be adjusted automatically or manually.
- Standard Sony VISCA, IP VISCA; IP VISCA over both TCP and UDP.
- •IP address, streaming resolution and size can be set in OSD menu.
- OSD menu in English and Chinese supported.

# PRODUCT SPEC

| Sensor              | 1/2.5 inch, 8.51megapixel high quality CMOS Sensor               |                                 |  |
|---------------------|------------------------------------------------------------------|---------------------------------|--|
|                     | IP                                                               | 3G-SDI                          |  |
|                     | Main Stream:                                                     | 1080p60/50/30/25;               |  |
|                     | 3840*2160P15~30                                                  | 720p60/50/30/25;                |  |
| Video Format        | 1080P15~30                                                       | 1080i50/60;                     |  |
|                     | Sub Stream:                                                      |                                 |  |
|                     | 720P15~30 1024*576P15~30                                         |                                 |  |
|                     | 640*360P15~30                                                    |                                 |  |
| Optical Zoom        | 5X                                                               |                                 |  |
| Digital Zoom        | 4X                                                               |                                 |  |
| Angle of Viewing    | 26.5° ( near ) ~85° ( far )                                      |                                 |  |
| F.no.               | Wide : 2 Tele : 2.8                                              |                                 |  |
| Min. Focus Distance | Wide: 0.3m Tele: 1.5m                                            |                                 |  |
| Preset No.          | Remote controller: 10; RS232: 128 (only save o                   | ptical zoom and focus position) |  |
| Control Port        | RS232 /RJ45                                                      |                                 |  |
| Video Port          | RJ45/SDI                                                         |                                 |  |
| Network Port Speed  | 1000M                                                            |                                 |  |
| Noise Reduction     | 2D&3D                                                            |                                 |  |
| S/N Ratio           | >50dB                                                            |                                 |  |
| Focus               | f = 2.8(near) ~ 14mm(far)                                        |                                 |  |
| Minimum Lux         | 0.1 lux                                                          |                                 |  |
| White Balance       | Auto/Indoor/Outdoor/Manual/One Push/Sodium Lamp Auto/Sodium Lamp |                                 |  |
| Anti-Flicker        | OFF/50Hz/60Hz                                                    |                                 |  |
| Night Mode          | Supported                                                        |                                 |  |
| Gamma               | Supported                                                        |                                 |  |
| Up-side Down        | Supported                                                        |                                 |  |
| Mirror              | Supported                                                        |                                 |  |
| Focus               | Auto / Manual                                                    |                                 |  |
| Iris                | Auto / Manual                                                    |                                 |  |
| Electric Shutter    | Auto / Manual                                                    |                                 |  |
| BLC                 | Auto / Manual                                                    |                                 |  |
| Pan Tilt Flip       | Supported                                                        |                                 |  |

| Video Encode          | H.264/H.265                                                  |
|-----------------------|--------------------------------------------------------------|
| Bit Rate Control      | Variable Bit Rate, Constant Bit Rate                         |
| Video Bit Rate        | 1024Kbps~20480Kbps                                           |
| Frequency             | 15fps~30fps                                                  |
| Supported Protocol    | TCP/IP, HTTP, RTSP, RTMP, Onvif, DHCP , VISCA, VISCA over IP |
| POE                   | Supported                                                    |
| Input Voltage         | DC12V/POE(IEEE802.3af)                                       |
| Dimension(L x W x H ) | 168.8 x 80 x 80 (MM)                                         |
| Net Weight            | 0.65KG                                                       |

# **CAMERA INTERFACE**

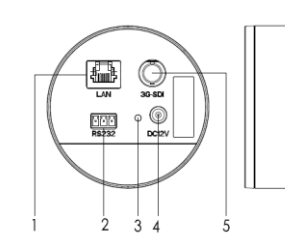

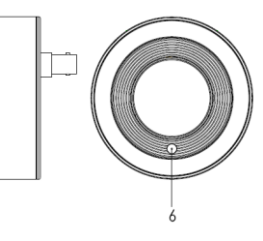

1.RJ45 Port 2.RS232 Port Power Indicator Light
 4.12V Power Input

5.3G-SDI Port 6. IR Receiver

# **CAMERA DIMENSION(MM)**

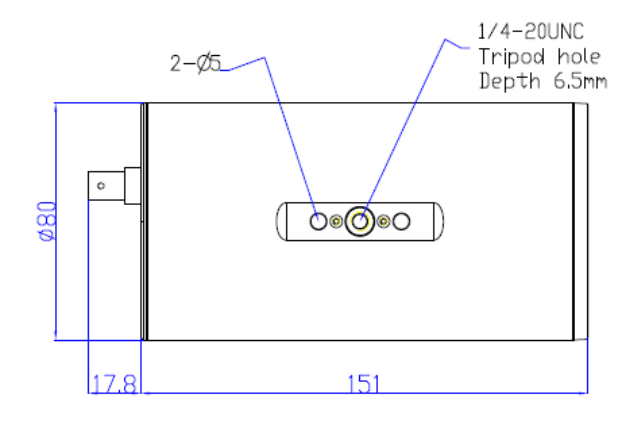

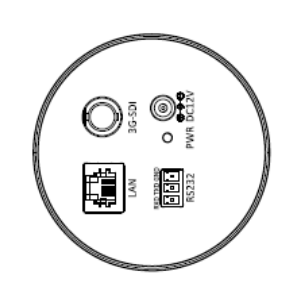

# **IR REMOTE CONTROLLER**

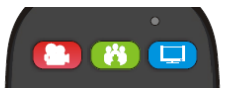

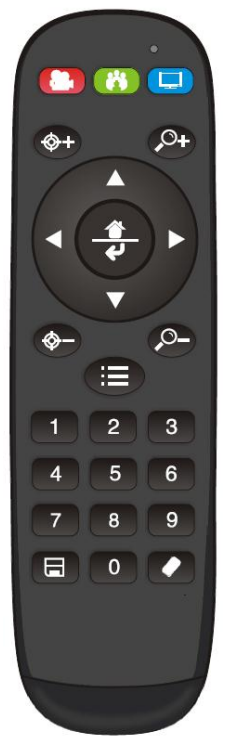

## **LED Function Instruction**

Press any button and shows in red color: Current selection is to control the camera; Press any button and shows in green color: Current selection is to control the codec; Press any button and shows in blue color: Current selection is to control the TV;

## Power button

**Red button**: in normal work mode, short press one time, camera will enter standby mode; short press again, the camera will start self-configuration and go to HOME position; it will go to No.0 preset position if that was set; **Green button**: Codec power button(need to learn the button coding);

Blue button: TV power button (need to learn the button coding);

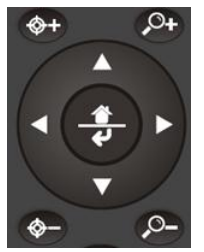

# Focus (Left): +/-Manual focus, only valid under manual focus model; Zoom (Right): +/-Control the lens zoom rate; Navigate : Up/Down/Left/Right In normal working mode, use navigate key to control pan/tilt; Confirm/Home button: In normal working mode, short press to let the camera go back to Home position.

Menu button: Enter the OSD menu

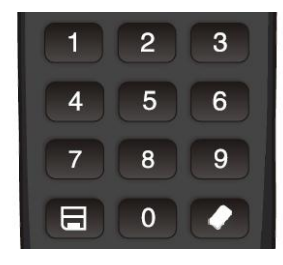

## Number buttons

Set Preset: Long press(3seconds) the number button to save preset;

**Clear Preset:** +number button to clear the relative preset; Long press(3seconds) the Clear button to clear all preset;

Run Preset: Short press the number button to run the relative preset.

# **LEARNING FUNCTION:**

 Press the green button, the LED indicator light will show in green color for 1 second, means switch to video terminal/codec control mode;

2.Single Button Coding: long press(3seconds) Home +number"1" button simultaneously, the green indicator LED will light, enter button learning mode, press the buttons which need to be learned, LED will start flickering(1HZ), now can start button learning: get the codec remote point to the camera remote's infrared tube( about 10cm distance), then press the button which need to be learned, the LED re-flickering when learning finishes ; press other buttons which also need to be learned; Press the Home+"0" buttons simultaneously to exit and save all remote data.

If the button learning fails, the camera will enter normal working mode after 15seconds, LED will extinguish.

All Button Coding: long press (3seconds) Home+number"2" button simultaneously, the green indicator LED will start flickering(1HZ), to enter all button learning mode: get codec remote point to the camera remote's infrared tube( about 10cm distance), to start all button coding mode, the LED will extinguish when learning finished.
 If the button learning fails, the camera will enter normal working mode after 15seconds, LED will extinguish.
 All Button Sending Mode: long press (3seconds) the Menu+ number "3" button simultaneously, the remote will

enter all button sending mode.

5. Similar operation for the TV control mode learning.

# **VISCA PROTOCOL**

# Part1 Camera Return Command

| Ack/Completion Message |                                              |  |  |
|------------------------|----------------------------------------------|--|--|
| Command<br>Packet      | Note                                         |  |  |
| z0 41 FF               | Returned when the command is accepted.       |  |  |
| z0 51 FF               | Returned when the command has been executed. |  |  |
|                        | Command<br>Packet<br>z0 41 FF<br>z0 51 FF    |  |  |

z = camera adderss+8

| Error Messages            |                   |                                                                                                    |  |
|---------------------------|-------------------|----------------------------------------------------------------------------------------------------|--|
|                           | Command<br>Packet | Note                                                                                                    |  |
| Syntax Error              | z0 60 02 FF       | Returned when the command format is different or when a command with illegal<br>command parameters is accepted                                                        |  |
| Command Not<br>Executable | z0 61 41 FF       | Returned when a command cannot be executed due to current conditions. For<br>example, when commands controlling the focus manually are received during auto<br>focus. |  |

# Part2 Camera Control Command

| Command type | function command     |                               |                                                              |  |
|--------------|----------------------|-------------------------------|--------------------------------------------------------------|--|
|              | Stop                 | 8x 01 04 07 00 FF             |                                                              |  |
|              | Tele(Standard)       | 8x 01 04 07 02 FF             |                                                              |  |
|              | Wide(Standard)       | 8x 01 04 07 03 FF             |                                                              |  |
|              | Tele(Variable)       | 8x 01 04 07 2p FF             | 0/1 )==                                                      |  |
|              | Wide(Variable)       | 8x 01 04 07 3p FF             | $p = O(IOW)^{-1}(High)$                                      |  |
|              | Direct               | 8x 01 04 47 0p 0q 0r 0s FF    | pqrs: Zoom Position (0(wide)<br>~0x4000(tele))               |  |
| CAM_Zoom     | Direct with<br>speed | 8x 0A 04 47 0t 0p 0q 0r 0s FF | t: spd 0~7<br>pqrs: Zoom Position (0(wide)<br>~0x4000(tele)) |  |
|              | Combine Mode         | 81 01 04 36 00 FF             | Combine with optical zoom control                            |  |
|              | Separate Mode        | 81 01 04 36 01 FF             | Separate with optical zoom control                           |  |
|              | Stop                 | 81 01 04 06 00 FF             | Enable In separate mode                                      |  |
|              | Tele (Variable)      | 81 01 04 06 2p FF             | Enable In separate mode                                      |  |
|              | Wide (Variable)      | 81 01 04 06 3p FF             | Enable In separate mode                                      |  |
|              | Direct               | 81 01 04 46 0p 0q 0r 0s FF    | Enable In separate mode                                      |  |
| CAM_Focus    | Stop                 | 8x 01 04 08 00 FF             |                                                              |  |
|              | Far(Standard)        | 8x 01 04 08 02 FF             |                                                              |  |
|              | Near(Standard)       | 8x 01 04 08 03 FF             |                                                              |  |
|              | Far (Variable)       | 81 01 04 08 2p FF             | p=0 (Low) to 7 (High)                                        |  |
|              | Near (Variable)      | 81 01 04 08 3p FF             | p=0 (Low) to 7 (High)                                        |  |

| Command type  | function         | command                                   |                                                                                                    |  |
|---------------|------------------|-------------------------------------------|----------------------------------------------------------------------------------------------------|--|
|               | Direct           | 8x 01 04 48 0p 0q 0r 0s FF                | pqrs: Focus Position                                                                                                    |  |
|               | Auto Focus       | 81 01 04 38 02 FF                         | Camera defaulted focus mode is                                                                                                    |  |
|               | Manual Focus     | 81 01 04 38 03 FF                         | in/out, will active the auto focus;                                                                                                    |  |
|               | One Push AF      | 8x 01 04 18 01 FF                         | user can save preset no.1 with<br>preset zoom and focus, so the<br>camera will go to preset 1 mode<br>after power circle. And when it<br>under manual focus when power<br>on, it won't do focus again, to keep<br>the stable focus performance. |  |
| CAM_ZoomFocus | Direct           | 8x 01 04 47 0p 0q 0r 0s<br>Ot 0u 0v 0w FF | pqrs: Zoom Position (0(wide)~<br>0x4000(tele))<br>tuvw: Focus Position                                                                                                    |  |
|               | Auto             | 8x 01 04 35 00 FF                         |                                                                                                    |  |
|               | Indoor           | 8x 01 04 35 01 FF                         |                                                                                                    |  |
|               | Outdoor          | 8x 01 04 35 02 FF                         |                                                                                                    |  |
|               | OnePush          | 8x 01 04 35 03 FF                         |                                                                                                    |  |
| CAM_WB        | ATW              | 8x 01 04 35 04 FF                         |                                                                                                    |  |
|               | Manual           | 8x 01 04 35 05 FF                         |                                                                                                    |  |
|               | Sodium lamp      | 8x 01 04 35 08 FF                         |                                                                                                    |  |
|               | fluorescent      | 8x 01 04 35 09 FF                         |                                                                                                    |  |
|               | OnePush Trigger  | 8x 01 04 10 05 FF                         |                                                                                                    |  |
|               | Reset            | 8x 01 04 03 00 FF                         |                                                                                                    |  |
| CAM RGain     | Up               | 8x 01 04 03 02 FF                         | Manual Control of R Gain                                                                                                    |  |
| CAM_Roam      | Down             | 8x 01 04 03 03 FF                         |                                                                                                    |  |
|               | Direct           | 8x 01 04 43 00 00 0p 0q FF                | pq: R Gain (0~0xFF)                                                                                                    |  |
|               | Reset            | 8x 01 04 04 00 FF                         |                                                                                                    |  |
| CAM Brain     | Up               | 8x 01 04 04 02 FF                         | Manual Control of B Gain                                                                                                    |  |
| CAM_bgain     | Down             | 8x 01 04 04 03 FF                         |                                                                                                    |  |
|               | Direct           | 8x 01 04 44 00 00 0p 0q FF                | pq: B Gain (0-0xFF)                                                                                                    |  |
|               | Full Auto        | 81 01 04 39 00 FF                         | Automatic Exposure mode                                                                                                    |  |
| CAM_AE        | Manual           | 81 01 04 39 03 FF                         | Manual Control mode                                                                                                    |  |
|               | Shutter Priority | 81 01 04 39 0A FF                         | Shutter Priority                                                                                                    |  |
|               |                  |                                           | Automatic Exposure mode                                                                                                    |  |
|               | Iris Priority    | 81 01 04 39 0B FF                         | Iris Priority Automatic                                                                                                    |  |
|               |                  |                                           | Exposure mode                                                                                                    |  |
|               | Bright           | 81 01 04 39 0D FF                         | Bright Mode (Manual control)                                                                                                    |  |

| Command type           | function   | command                    |                                |  |
|------------------------|------------|----------------------------|--------------------------------|--|
|                        | Reset      | 8x 01 04 0A 00 FF          |                                |  |
|                        | Up         | 8x 01 04 0A 02 FF          | Shutter Setting                |  |
| CAM_Shutter            | Down       | 8x 01 04 0A 03 FF          |                                |  |
|                        | Direct     | 8x 01 04 4A 00 00 0p 0q FF | pq: Shutter Position (0~0x15)  |  |
|                        | Reset      | 8x 01 04 0B 00 FF          |                                |  |
| CANA Inia              | Up         | 8x 01 04 0B 02 FF          | Iris Setting(0~0xD)            |  |
| CAM_INS                | Down       | 8x 01 04 0B 03 FF          |                                |  |
|                        | Direct     | 8x 01 04 4B 00 00 0p 0q FF | pq: Iris Position (0~ 0x0D)    |  |
|                        | Reset      | 8x 01 04 0C 00 FF          |                                |  |
| CANA Coin              | Up         | 8x 01 04 0C 02 FF          | Gain Setting (0~0x0F)          |  |
| CAM_Gam                | Down       | 8x 01 04 0C 03 FF          |                                |  |
|                        | Direct     | 8x 01 04 0C 00 00 0p 0q FF | pq: Gain Positon (0~0x0E)      |  |
|                        | Reset      | 8x 01 04 0D 00 FF          |                                |  |
| CANA Bright            | Up         | 8x 01 04 0D 02 FF          | Bright Setting                 |  |
| CAIM_Bright            | Down       | 8x 01 04 0D 03 FF          |                                |  |
|                        | Direct     | 8x 01 04 4D 00 00 0p 0q FF | pq: Bright   Positon (0~0x1B)  |  |
|                        | On         | 8x 01 04 3D 02 FF          | Exposure Compensation ON/OFF   |  |
| CAM_WDR                | Off        | 8x 01 04 3D 03 FF          |                                |  |
|                        | Direct     | 8x 01 04 D3 pq FF          | pq: ExpComp Position (0~0x6)   |  |
| CAM_BackLight(BL       | On         | 8x 01 04 33 02 FF          | BackLight On                   |  |
| C)                     | Off        | 8x 01 04 33 03 FF          | BackLight Off                  |  |
|                        | Reset      | 8x 01 04 02 00 FF          |                                |  |
| CANA Sharphore         | Up         | 8x 01 04 02 02 FF          | Aperture Control               |  |
| CAM_Sharphess          | Down       | 8x 01 04 02 03 FF          |                                |  |
|                        | Direct     | 8x 01 04 42 00 00 0p 0q FF | pq: Aperture Gain (0~0x0F)     |  |
|                        | Reset      | 8x 01 04 3F 00 0p FF       | p: Preset Number(=0 to 127)    |  |
| CAM_Memory(pres<br>et) | Set        | 8x 01 04 3F 01 0p FF       | Corresponds to 0 to 9 on the   |  |
|                        | Recall     | 8x 01 04 3F 02 0p FF       | Remote Commander               |  |
|                        | On         | 8x 01 04 61 02 FF          | Imaga Elin Harizontal ON/OFF   |  |
| CAIN_ER_Reverse        | Off        | 8x 01 04 61 03 FF          | inage rip nonzontai ony orr    |  |
| CAM_PictureFlip        | On         | 8x 01 04 66 02 FF          | Imaga Elin Vartical ON/OEE     |  |
|                        | Off        | 8x 01 04 66 03 FF          | וווומצב רווף עבו נוכמו טוע/טרר |  |
| CAM_Saturation         | Saturation | 8x 01 04 A1 00 00 0p 0q FF | pq :saturation level 0x00~0xff |  |
| CAM_Gamma              | Gamma set  | 81 01 04 5B 0p FF          | P:Gamma NO. (0~4)              |  |

| Command type              | function    | command                                      |                                                                                                    |  |
|---------------------------|-------------|----------------------------------------------|----------------------------------------------------------------------------------------------------|--|
| CAM_2D<br>Noise Reduction | Direct      | 8x 01 04 A5 0p FF                            | p:0-OFF , 1-ON                                                                                                    |  |
| CAM_3D<br>Noise Reduction | Direct      | 8x 01 04 53 0p FF                            | 3D Noise Reduction Range:<br>0 – OFF<br>1 – AUTO<br>2-5 : level<br>Defaulted: 1 – AUTO                                                                                                    |  |
|                           | 50HZ        | 81 01 04 AA 01 FF                            | 50HZ                                                                                                    |  |
| FLICK                     | 60HZ        | 81 01 04 AA 02 FF                            | 60HZ                                                                                                    |  |
|                           | OFF         | 81 01 04 AA 00 FF                            | OFF                                                                                                    |  |
| VideoSystem Set           |             | 8x 01 06 35 00 pp FF                         | pp:         Video format           1080P60         0x00           1080P50         0x01           1080P30         0x04           1080P25         0x05           720P60         0x06           720P50         0x07 |  |
|                           | DHCP off    | 8x 01 04 AE 00 FF                            | DHCP off                                                                                                    |  |
| DHCP control              | DHCP on     | 8x 01 04 AE 01 FF                            | DHCP on                                                                                                    |  |
|                           | IP set      | 8x 01 04 AB 0p 0q 0r 0s 0m                   | Set ip to :pq.rs.mn.xy                                                                                                    |  |
|                           |             | On Ox Oy FF                                  |                                                                                                    |  |
|                           | Mask set    | 8x 01 04 AC 0p 0q 0r 0s 0m                   | Set mask to :pq.rs.mn.xy                                                                                                    |  |
|                           |             | On Ox Oy FF                                  |                                                                                                    |  |
| IP address control        | Gateway set | 8x 01 04 AD 0p 0q 0r 0s 0m<br>0n 0x 0y FF    | Set gateway to : pq.rs.mn.xy                                                                                                    |  |
|                           | DNS set     | 8x 01 04 AF 0p 0q 0r 0s 0m                   | Set DNS to : pq.rs.mn.xy                                                                                                    |  |
|                           |             | On Ox Oy FF                                  |                                                                                                    |  |
|                           |             |                                              | pqrs : Column(x size)                                                                                                    |  |
|                           |             |                                              | mnxy: Line (y size)                                                                                                    |  |
|                           | resolution  | 8x 01 04 C2 00 0p 0q 0r 0s                   | only support:                                                                                                    |  |
|                           |             | 0m 0n 0x 0y FF                               | 1920*1080                                                                                                    |  |
| Main stream               |             |                                              | 3840*2160                                                                                                    |  |
|                           | rate        | 8x 01 04 C2 01 0p 0q 0r 0s<br>Om 0n 0x 0y FF | pqrsmnxy: bitrate (1024~20480)                                                                                                    |  |
|                           | frame rate  | 8x 01 04 C2 03 0p 0q FF                      | pq: 15~30fps                                                                                                    |  |
|                           |             |                                              | IDR Setting:0xpq                                                                                                    |  |
|                           | אטו         | 8x 01 04 C2 04 0p 0q FF                      | (5~120)                                                                                                    |  |

| Command type | function   | command                    |                                             |
|--------------|------------|----------------------------|---------------------------------------------|
|              |            |                            | pqrs : Column(x size)                       |
|              |            |                            | mnxy: Line (y size)                         |
|              | recolution | 8x 01 04 C3 00 0p 0q 0r 0s | only support:                               |
|              | resolution | 0m 0n 0x 0y FF             | 1280*720                                    |
| Sub stream   |            |                            | 1024*576                                    |
|              |            |                            | 640*360                                     |
|              | rate       | 8x 01 04 C3 01 0p 0q 0r 0s | narrampay hitrato (1024~10240)              |
|              |            | 0m 0n 0x 0y FF             | pdrsmnxy: bitrate (1024 <sup>-</sup> 10240) |
|              | frame rate | 8x 01 04 C2 03 0p 0q FF    | pq: 15~30fps                                |
|              | IDR        | 8x 01 04 C3 04 0p 0q FF    | IDR Setting:0xpq                            |
|              |            |                            | (5~120)                                     |

# PART 3 INQUIRY COMMAND

| Command type         | command        | return               | note                   |
|----------------------|----------------|----------------------|------------------------|
| CAM_PowerInq         |                | y0 50 02 FF          | On                     |
|                      | 8X 09 04 00 FF | y0 50 03 FF          | Off(Standby)           |
| CAM_ZoomPosInq       | 8x 09 04 47 FF | y0 50 0p 0q 0r 0s FF | pqrs: Zoom Position    |
| CANA FacusMadalag    | 9y 00 04 29 FF | y0 50 02 FF          | Auto Focus             |
| CAIM_FOCUSIVIOUEIIIq | 6X U9 U4 56 FF | y0 50 03 FF          | Manual Focus           |
| CAM_FocusPosInq      | 8x 09 04 48 FF | y0 50 0p 0q 0r 0s FF | pqrs: Focus Position   |
|                      |                | y0 50 00 FF          | Auto                   |
|                      |                | y0 50 01 FF          | Indoor mode            |
|                      | 9× 00 04 25 55 | y0 50 02 FF          | Outdoor mode           |
| CAIVI_WBIVIODeIriq   | 8X 09 04 35 FF | y0 50 03 FF          | OnePush mode           |
|                      |                | y0 50 04 FF          | ATW                    |
|                      |                | y0 50 05 FF          | Manual                 |
| CAM_RGainInq         | 8x 09 04 43 FF | y0 50 00 00 0p 0q FF | pq: R Gain             |
| CAM_BGainInq         | 8x 09 04 44 FF | y0 50 00 00 0p 0q FF | pq: B Gain             |
|                      | 8x 09 04 39 FF | y0 50 00 FF          | Full Auto              |
|                      |                | y0 50 03 FF          | Manual                 |
| CAM_AEModeInq        |                | y0 50 0A FF          | Shutter priority       |
|                      |                | y0 50 0B FF          | Iris priority          |
|                      |                | y0 50 0D FF          | Bright                 |
| CAM_ShutterPosInq    | 8x 09 04 4A FF | y0 50 00 00 0p 0q FF | pq: Shutter Position   |
| CAM_IrisPosInq       | 8x 09 04 4B FF | y0 50 00 00 0p 0q FF | pq: Iris Position      |
| CAM_GainPosiInq      | 8x 09 04 4C FF | y0 50 00 00 0p 0q FF | pq: Gain Position      |
| CAM_ BrightPosiInq   | 8x 09 04 4D FF | y0 50 00 00 0p 0q FF | pq: Bright Position    |
| CAM_ApertureInq      | 8x 09 04 42 FF | y0 50 00 00 0p 0q FF | pq: Aperture Gain      |
|                      | 8x 09 04 3E EE | v0.50 pp EE          | pp: Memory number last |
| CAM_MemoryInd        | 0,00045111     | \$0.50 pp 11         | operated.              |
| SYS_MenuModeInq      | 8x 09 06 06 FF | y0 50 02 FF          | On                     |
|                      |                | y0 50 03 FF          | Off                    |
| CAM_LR_ReverseInq    | 8x 09 04 61 FF | y0 50 02 FF          | On                     |

| Γ                        |                   | v0.50.03.55                         | 0"                      |
|--------------------------|-------------------|-------------------------------------|-------------------------|
| CAM Dicture Fliplan      | 8× 00 04 66 FF    | y0 50 03 FF                         | On                      |
|                          | 8X 09 04 66 FF    | y0 50 02 FF                         | Off                     |
| CAM_DITCFING             | 8X 09 04 AL FF    | y0 50 pp FF                         |                         |
| CAM_IPInq                | 8x 09 04 AB FF    | Os FF                               |                         |
| CAM MASKIng              | 8x 09 04 AC FF    | y0 50 0p 0p 0q 0q 0r 0r 0s          |                         |
|                          | 0x 03 04 / 611    | Os FF                               |                         |
| CAM_GATEWAYInq           | 8x 09 04 AD FF    | Os FF                               |                         |
| CAM_DNSInq               | 8x 09 04 AF FF    | y0 50 0p 0p 0q 0q 0r 0r 0s<br>0s FF |                         |
|                          |                   |                                     | pqrs : Column(x size)   |
|                          |                   | y0 50 0p 0q 0r 0s 0m 0n             | mnxy: Line (y size)     |
| MainstreamResolutionInq  | 8x 09 04 C2 00 FF |                                     | only support: 1020*1080 |
|                          |                   | 0x 0y 11                            | only support.1920 1080  |
|                          |                   |                                     | 3840*2160               |
| Main stars and Data Inc. | 0.00.04 C2.01 FE  | y0 50 0p 0q 0r 0s 0m 0n             | pqrsmnxy:               |
| ManistreamKateinq        | 8X 09 04 C2 01 FF | Ox Oy FF                            | bitrate (1024~20480)    |
|                          | 8x 09 04 C2 03 FF |                                     | frame rate:0xpp         |
| MainFrameRateInq         |                   | y0 50 pp FF                         | (15~30)                 |
|                          |                   |                                     | (15-50)                 |
| MainIDRIng               | 8x 09 04 C2 04 FF | v0 50 pp FF                         | IDR Setting:0xpp        |
| 1                        |                   | ,                                   | (5~120)                 |
|                          |                   |                                     | pqrs : Column(x size)   |
|                          |                   |                                     | mnxy: Line (y size)     |
| SubstreamResolutionInq   | 8x 09 04 C3 00 FF | ox Oy FF                            | only support:1920*1080  |
| _                        |                   |                                     | 4200*720                |
|                          |                   |                                     | 1280*720                |
|                          |                   | y0 50 0p 0g 0r 0s 0m 0n             | parsmnxy:               |
| SubstreamRateInq         | 8x 09 04 C3 01 FF | 0.0.55                              |                         |
|                          |                   | UX UY FF                            | bitrate (1024°10240)    |
| SubFrameRateIng          | 8x 09 04 C3 03 FF | v0.50 pp FF                         | frame rate:0xpp         |
| 1                        |                   | , pp                                | (15~30)                 |
| Cal IDD In a             | 8 00.04 C2.04 FE  |                                     | IDR Setting:0xpp        |
| SubiDKinq                | 8X 09 04 C3 04 FF | уй 50 pp FF                         | (5~120)                 |
| CAM_VersionInq           | 8x 09 00 02 FF    | y0 50 ab cd                         |                         |
| VideoSystemIng(Telycam)  | 8x 09 06 23 FF    | v0 50 pp FF                         | pp: Video format        |
| -                        |                   | v0 50 02 FF                         | On                      |
| IR_Transfer              | 8x 09 06 1A FF    | y0 50 03 FF                         | Off                     |
|                          |                   |                                     |                         |

Note: [x] means the camera address; [y] = [x+8]

# OSD MENU

1. Under working mode, press the MENU key on the IR remote controller, to enter the OSD menu as bellow:

|          | MAIN MENU |         |
|----------|-----------|---------|
| ☞ SYSTEM | LANGUAGE  | ENGLISH |
| FOCUS    | PROTOCOL  | VISCA   |
| EXPOSURE | ADDRESS   |         |
| IMAGE    | BAUDRATE  | 9600    |
| QUALITY  | RETURN    |         |
| CTRL     |           |         |
| FORMAT   |           |         |
| RESET    |           |         |
| INFO     |           |         |
|          |           |         |

2, After enter the main menu, use the navigate UP/DOWN key to select the main menu. Once been selected, the main menu will change to blue background, and the right side will show all sub menu options.

3, Press the navigate RIGHT key to enter sub menu; use UP/DONW key to select the sub menu; use LEFT/RIGHT key to select

parameter.

4, Press the MENU key again to return to previous menu. Press the MENU key continuously to exit the OSD menu.

5. OSD Menu Setting List

|        | LANGUAGE  | Optional Item: Chinese/English        | Default : English |
|--------|-----------|---------------------------------------|-------------------|
|        | PROTOCOL  | Optional item : VISCA/PELCO-P/PELCO-D | Default : VISCA   |
| SYSTEM | ADDRESS   | VISCA:1~7 PELCO-P/D:1~255             | Default: 1        |
|        | BAUD RATE | Optional item: 2400/4800/9600/115200  | Default: 9600     |
|        | RETURN    | Return to previous menu               |                   |

|       | FOCUS MODE  | AUTO/MANUAL/PUSH                              | Default : AUTO |
|-------|-------------|-----------------------------------------------|----------------|
|       | FOCUS LIMIT | 1.5~10M Reference distance: 1.5/ 2/ 3/ 6/ 10M | Default : 1.5M |
| FOCUS | DZOOM       | Turn on/off digital zoom (2x digital zoom)    | Default : OFF  |
|       | RATIO DIS   | ON/OFF                                        | Default : OFF  |
|       | RETURN      | RETURN to previous menu                       |                |

|          | EXPOSURE MODE | AUTO/MANUAL/BRIGHT/SHUTTER/IRIS                               | Default : AUTO |
|----------|---------------|---------------------------------------------------------------|----------------|
| EXPOSURE | SHUTTER       | Shutter speed:1/8~1/10000, only valid under manual mode       | Default : AUTO |
|          | IRIS          | Iris setting:0~13, only valid under manual mode               | Default : AUTO |
|          | GAIN          | Gain setting: 0~15, only valid under manual mode              | Default : AUTO |
|          | BRIGHT        | Bright setting:0~27, only valid under bright priority mode.   | Default : 8    |
|          | FLICK         | Anti-Flicker setting:50/60HZ/OFF, to reduce the video flicker | Default : 50HZ |
|          | BACK LIGHT    | ON/OFF                                                        | Default : OFF  |

| GAMMA  | Gamma curve selection   | Default:0 |
|--------|-------------------------|-----------|
| RETURN | Return to previous menu |           |

|       | WB MODE | Optional: AUTO,INDOOR,OUTDOOR,MANUAL,OUTAUTO,SODIUM                | Default: ATW  |
|-------|---------|--------------------------------------------------------------------|---------------|
| IMAGE | R GAIN  | Red gain level: 0~255, only valid under manual white balance mode. | Default: AUTO |
| IMAGE | B GAIN  | Blue gain level:0~255 , only valid under manual white balance mode | Default: AUTO |
|       | DEFOG   | OFF, 1~15                                                          | Default: OFF  |
|       | RETURN  | Return to previous menu                                            |               |

| QUALITY | 2D NR      | 2D noise reduction: the bigger value, the less noise on image, the lower resolution                                   | Default : OFF |
|---------|------------|----------------------------------------------------------------------------------------------------|---------------|
|         | 3D NR      | 3D noise reduction:OFF/AUTO/0~4, the bigger value, the less motion noise on image, high value will cause image smear. | Default:AUTO  |
|         | SHARPNESS  | Sharpness setting: 0~15, the higher value, the higher sharpness of the edge of the image                              | Default : 6   |
|         | CONSTRAST  | Set contrast level                                                                                                    | Default: 8    |
|         | SATURATION | Set saturation.                                                                                                    | Default: 8    |
|         | BRIGHT     | Whole image bright                                                                                                    | Default: 8    |
|         | D_WDR      | Set wide dynamic range: OFF, 1-6                                                                                      | Default: OFF  |
|         | RETURN     | Return to previous menu                                                                                               |               |

|         | MIRROR     | Default: OFF  |
|---------|------------|---------------|
| CONTROL | FLIP       | Default : OFF |
|         | D/N MODE   | Default : Day |
|         | GAIN LIMIT | Default : 128 |
|         | RETURN     |               |

|       | CAM RESET | Reset camera parameter to default   |  |
|-------|-----------|-------------------------------------|--|
| RESET | PTZ RESET | Reset pan/tilt parameter to default |  |
|       | ALL RESET | Reset all parameter to default      |  |
|       | RETURN    | Return to the previous menu         |  |

|      | CONTROL VER  | VER Camera control firmware version    |  |
|------|--------------|----------------------------------------|--|
|      | CONTROL DATE | Camera control firmware releasing date |  |
|      | FORMAT       | Current video output format            |  |
| INFO | BAUD RATE    | Current RS232 baud rate                |  |
|      | IP ADDR      | Camera IP address                      |  |
|      | NET MASK     | Current subnet mask                    |  |
|      | RETURN       | Return to the previous menu            |  |

# SET IP ADDRESS IN MENU

1. Press "menu" button for 3 seconds, enter IP setting menu.

|      | IP   | SET- |        |     |
|------|------|------|--------|-----|
| IP:  | 192. | 168. | 002.   | 188 |
| MASK | 255. | 255. | 255.   | 000 |
| GW : | 192. | 168. | 002.   | 001 |
| MENU | E&S  | HON  | IE/IEN | MER |

2. Using "up" "down" navigation key to select parameter needed to set. IP, Mask, Gateway ect can be set.

3.Short press "Home" key to setting mode, current setting parameter starts flickering

4. Short press number key to set needed parmater. After finishing setting, press "Home" key again.

5. If need to exit to menu, press "menu" key. Note: Only press "Home" key after fininshing setting can save current paramter.

# WEB SETTING

# 1. Download and install Flash Player

When visit IP camera via Internet Explore browser the first time, need to install Flash Player, we suggest user download it from

flash official website to get latest version:

# https://www.flash.cn/english

after installation, we will be able to see bellow via PC's Programs and Features Control Panel:

| 🖊 Adobe Flash Player 31 NPAPI | Adobe Systems Incorporated |
|-------------------------------|----------------------------|
| 🖊 Adobe Flash Player 31 PPAPI | Adobe Systems Incorporated |

## 2. Login

Run browser, input IP address( defaulted IP address is 192.168.1.188), to enter login interface, can select Language (Chinese or

English), input admin and password to login as following:

(Default admin: admin Default password: admin)

| Login Form           |       |
|----------------------|-------|
| Username<br>Password |       |
| * <del>4</del> 0 • • | Login |

## 3. Real-time Preview:

If you are log in web interface first time, there maybe show up a mistake notice as bellow, the reason is the explorer prevent the

web interface to run Flash Player, what we need to do is to enter explorer setting, to set it allow to use Flash Player.

There was a problem trying to load the video. 1, Please install or update your Adobe Flash Player 2, Please modify your browser Settings, allowed to run the Adobe Flash Player

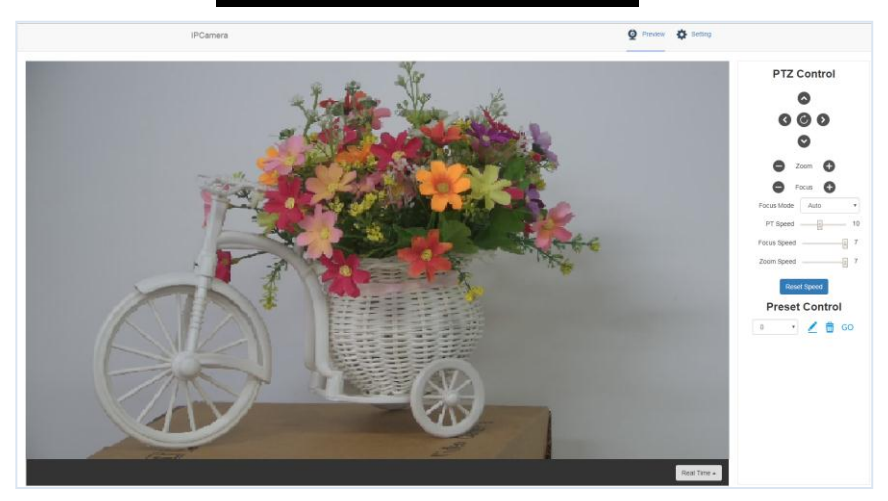

Preview interface as above image, on the right side, there are options to control camera pan, tilt, zoom, focus, presets, focus speed, zoom speed can be set. On the top of the image, main stream and sub stream preview can be selected, image width&height rate can be selected, and full size view can be selected.

#### 4. Parameter Setting

Click "Setting" to enter into parameter setting interafeace as following:

| Stream                        | Main                                          | Sub                                           |
|-------------------------------|-----------------------------------------------|-----------------------------------------------|
| Enable                        |                                               |                                               |
| Encode Mode                   | H.264 *                                       | H.264 •                                       |
| RTSP Address                  | rtsp://192.168.2.188:554/stre<br>am/main      | rtsp://192.168.2.188.554/stre<br>am/sub       |
| RTMP Address                  | rtmp://192.168.2.188:1935/a<br>pp/rtmpstream0 | rtmp://192.168.2.188:1935/a<br>pp/rtmpstream1 |
| Resolution                    | 3840x2160 •                                   | 1280x720 •                                    |
| Bitrate(Kb/s)<br>(1024-20480) | 20480                                         | 2048                                          |
| Framerate                     | 30 *                                          | 30 *                                          |
| Bitrate Control               | CBR *                                         | CBR •                                         |
| Frame Interval                | 30                                            | 30                                            |

"Video Encode": can set image encode mode, main stream and sub stream resolution/bit rate/frame rate, bit rate control

way, and I frame interval etc as above image

"Image Parameter" can set focus, exposure, white balance, image, image quality, noise-reduction, as following picture

Focus including focus mode, default focal distance, digital zoom etc

| Focus   | Exposure | White-Balance | Image | Image Setting | Noise-reduction |  |
|---------|----------|---------------|-------|---------------|-----------------|--|
|         |          |               |       |               |                 |  |
| Focus   | Mode     | Auto 🔻        |       |               |                 |  |
| Digital | Zoom     |               |       |               |                 |  |
|         |          |               |       |               |                 |  |
|         |          |               |       |               |                 |  |

Exposure includes exposure mode, shutter speed, gain, iris, brightness, and anti-flicker.

| Focus    | Exposure | White-Bal | ance | Image | e Image Setting | Noise-r | reduction |
|----------|----------|-----------|------|-------|-----------------|---------|-----------|
|          |          |           |      |       |                 |         |           |
| Exposi   | ure Mode | Auto      |      | ۳     | Gain            | 8dB     | *         |
| Shutte   | r        | 1/75      | ٣    |       | Iris            | F1.8    | ¥         |
| Anti-fli | ker      |           | 60Hz | •     | Brightness      | 11      | v         |
|          |          |           |      |       |                 |         |           |

White Balance includes white balance mode, red gain, blue gain.

| Focus Exposure                                 | White-Balance | Image        | Image Setting | Noise-reduction |
|------------------------------------------------|---------------|--------------|---------------|-----------------|
| White Balance<br>Mode<br>Red Gain<br>Blue Gain | Indoor        | • 58<br>• 52 |               |                 |

Image includes mirror, flip, backlight compensation, Gamma, WDR(wide dynamic range).

| Focus Exposure                              | White-Balance | Image Image S                | Setting Noise-reduction |   |
|---------------------------------------------|---------------|------------------------------|-------------------------|---|
| Mirror<br>Flip<br>Backlight<br>compensation |               | Gamma<br>Wide Dynan<br>Range | nic 1                   | T |

Image Setting includes brightness, sharpness, contrast, saturation

| Focus Exposure                      | White-Balance | Image            | Image Setting | Noise-reduction |
|-------------------------------------|---------------|------------------|---------------|-----------------|
| Brightness<br>Sharpness<br>Contrast |               | -9<br>-3 S<br>-9 | aturation     | 9               |

Noise reduction includes 2D/3D reduction. There is on/off option for 2D, and off/auto/1~4 six options.

| 2D noise reduction      | Focus Exposure     | White-Balance | Image | Image Setting | Noise-reduction |
|-------------------------|--------------------|---------------|-------|---------------|-----------------|
| 3D noise reduction Auto | 2D noise reduction |               |       |               |                 |
|                         | 3D noise reduction |               | Auto  | •             |                 |

"Ethernet" includes DHCP mode, IP address, subnet mask, default gateway, http port, web port, main stream port, sub stream port.

Default parameter as following:

| DHCP            | OFF           | HTTP port | 80   |
|-----------------|---------------|-----------|------|
| IP address      | 192.168.1.188 | RTSP port | 554  |
| Subnet mask     | 255.255.255.0 | RTMP port | 1935 |
| Default gateway | 192.168.1.1   |           |      |

"Firmware upgrade": it is for camera program upgrade, currently only for ISP part update. How to update:

As following picture, click "clicking to upload file" icon, open dialog box, select to open the file, and click "upgrade" to start.

DO NOT power off or do other operation when upgrading, reboot the camera after 5 min when upgrade finished.

Then login web end to select "reset all" to reset the camera completely.

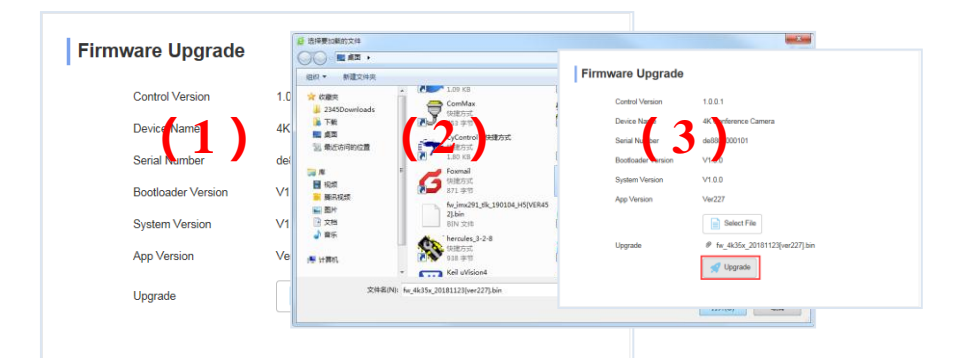

#### Upgrading

3%

 Do not power off or restart the camera during firmware upgrade.
 Do not control device or web page during firmware upgrade, which may cause unexpected error.
 The camera will restart automatically after firmware upgrade.

#### Reset to default : reset the camera to default setting

Reset simply: reset camera image parameter

Reset Completelyall: reset camera Ethernet and image parameter, language and protocol will not be reset.

Reboot: Reboot ISP part of camera

| Reset to default                             |
|----------------------------------------------|
| Reset smpty                                  |
| To reset the image parameter                 |
| Rest completely                              |
| To reset all parameter and reboot the device |
| Rebox                                        |
| 21                                           |

Account Setting: is used for setting camera account and password

Input the account firstly, then input same password twice, click set to finish

Please remember account and password, otherwise you may be not able to login.

| Account Setting  |    |
|------------------|----|
| Account          |    |
| Password         |    |
| Confirm Password |    |
|                  | Ok |

# **VIEW RTSP VIDEO VIA VLC**

Default RTSP main streaming address: rtsp://192.168.1.188/stream/main

Default RTSP sub streaming address: rtsp://192.168.1.188/stream/sub

Default RTMP main streaming address: rtmp://192.168.1.188:1935/app/rtmpstream0

Default RTMP sub streaming address:rtmp://192.168.1.188:1935/app/rtmpstream1

- 1, Run VLC Media Player.
- 2, Media->network stream, to enter into "open media" interface.
- 3, Input RTSP address in URL as following:

| 打开媒体                                                                                                    |                                                   |          |          | X   |
|----------------------------------------------------------------------------------------------------|---------------------------------------------------|----------|----------|-----|
| ▶ 文件 12 💿 光盘 10                                                                                                    | ₽₽ 网络 ®                                           | 🍯 捕获设备 🛈 | ]        |     |
| 网络协议 通路 101                                                                                                    |                                                   |          |          |     |
| rtsp://192.168.2.110/str                                                                                             | ean/sub                                           |          |          | •   |
| http://www.example.com/<br>rtp://@:1234                                                                              | http://www.example.com/stream.avi<br>rtp://0:1234 |          |          |     |
| mms://mms.examples.com/stream.asx<br>rtsp://server.example.org/8080/test.sdp<br>http://mm.wouvthe.com/ordeADvarad6/x |                                                   |          |          |     |
| http://www.yourtube.com/watch?v=gg64x                                                                                |                                                   |          |          |     |
|                                                                                                    |                                                   |          |          |     |
|                                                                                                    |                                                   |          |          |     |
|                                                                                                    |                                                   |          |          |     |
|                                                                                                    |                                                   |          |          |     |
| 🗌 显示更多选项 🖤                                                                                                    |                                                   | _        |          |     |
|                                                                                                    |                                                   |          | 播放 む 💌 🗌 | 取消℃ |

4, Click play to view the real time image.

Note: If there is much image lag, select "more option" to enter into following setting, change buffer time smaller (VLC default buffer time is 1000ms).

| 正在缓冲                | 200 ms 🌩                           | 起始时间 | 00X:00m:00s.000 🚔 |  |
|---------------------|------------------------------------|------|-------------------|--|
| 📄 同时播放其它媒体(外部音频文件,) |                                    |      |                   |  |
| MRL                 | RL rtsp://192.168.2.110/stream/sub |      |                   |  |
| 编辑选项                | :network-caching=200               |      |                   |  |
|                     |                                    |      | 播放 ℓ ▼ 取消 C       |  |

# **VISCA OVER IP**

VISCA over IP means VISCA protocol transmit via IP, to reduce RS232/RS485 cable layout (the controller must support IP communication function)

Communication port spec:

- Control port: RJ45 Gigabit LAN
- IP protocol: IPv4
- Transmit protocol: UDP
- IP address: set via web end or OSDmenu
- Port address: 52381
- Confirm send/transmission control: depend on applied program
- Applied range: in the same segment, not suitable for bridge network.
- Turn on camera: In the menu, set VISCA option to OVER IP

## How to use VISCA over IP

#### VISCA Command

It means commands from controller to peripheral equipment, when peripheral equipment receives commands, then return

ACK. When commands executed, will return complete message.

For different commands, camera will return different message.

## **VISCA** Inquiry

It means inquiry from controller to peripheral equipment when peripheral equipment receives this kind of commands, it

will return required message.

## VISCA Reply

It means ACK, complete message, reply or error reply, it is sent from peripheral equipment to controller.

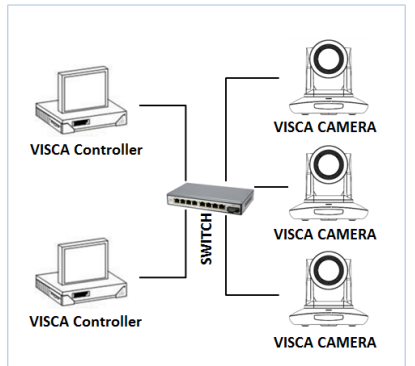

# Command format: the following is message head and valid message format.

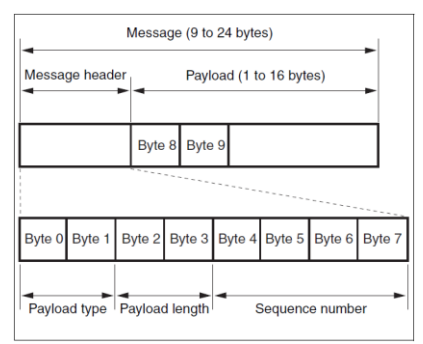

Note: LAN output way is big-endian, LSB is in the front.

#### Payload type:

Data definition as following:

| Name                            | Value (Byte 0) | Value (Byte 0) | Value (Byte 0)                                                                                |
|---------------------------------|----------------|----------------|-----------------------------------------------------------------------------------------------|
| VISCA command                   | 0x01           | 0x00           | Stores the VISCA command.                                                                     |
| VISCA inquiry                   | 0x01           | 0x10           | Stores the VISCA inquiry.                                                                     |
| VISCA reply                     | 0x01           | 0x11           | Stores the reply for the VISCA command and VISCA<br>inquiry, or VISCA device setting command. |
| VISCA device<br>setting command | 0x01           | 0x20           | Stores the VISCA device setting command.                                                      |
| Control command                 | 0x02           | 0x00           | Stores the control command.                                                                   |
| Control reply                   | 0x02           | 0x01           | Stores the reply for the control command.                                                     |

## **Payload length**

Valid data length in Payload (1~16), is command length.

For example, when valid data length is 16 byte

Byte 2 : 0x00

Byte 3 : 0x10

Controller will save sequence number of each command, when one command sent, the sequence number of the command will add

1, when the sequence number becomes the max value, it will change to 0 for next time. The peripheral equipment will save

sequence number of each command, and return the sequence number to the controller.

#### Payload

According to Payload type, the following data will be saved.

VISCA command

Save VISCA command packet

VISCA inquiry

Save VISCA message packet

VISCA reply

Save VISCA return packet

VISCA device setting command

Save VISCA equipment setting command packet.

Control command

The following data is saved in control command payload

| Name  | Value  | Description                                                                                         |
|-------|--------|----------------------------------------------------------------------------------------------------|
| RESET | 0x01   | Resets the sequence number<br>to 0. The value that was set as<br>the sequence number is<br>ignored. |
| ERROR | 0x0Fyy | yy=01: Abnormality in the sequence number.                                                          |
|       |        | yy=02: Abnormality in the<br>message (message type)                                                 |

#### Controlled reply

The following data is saved in return command payload of control command.

| Message | Value | Description      |
|---------|-------|------------------|
| ACK     | 0x01  | Reply for RESET. |

#### **Delivery confirmation**

VISCA over IP uses UDP as transmission communication protocol, UDP communication message transmission is not stable, it is

necessary to confirm delivery and resent in application.

Generally, when controller sends a command to peripheral equipment, controller will wait for the return message then send

the next command, we can detect and confirm if the peripheral equipment receive the commands from return message's lag time.

If controller shows it is overtime, it is regarded as error transmission.

If controller shows it is overtime, resend the commands to check peripheral's status, resent command sequence number is

same as last command, the following chart list the received message and status after resending the commands.

| Lost message                                            | Received message for<br>retransmission                  | Status after retransmission                                                                                     | Correspondence after retransmission                                                               |
|---------------------------------------------------------|---------------------------------------------------------|----------------------------------------------------------------------------------------------------|---------------------------------------------------------------------------------------------------|
| Command                                                 | ACK message                                             | Command is performed by<br>retransmission.                                                                      | Continue processing.                                                                              |
| ACK message                                             | ERROR (Abnormality in the sequence number.)             | Command has been<br>performed.<br>If only the ACK message is<br>lost, the completion message<br>returns.        | If the result by the completion message is needed,<br>retransmit by updating the sequence number. |
| Completion message<br>for the command                   | ERROR (Abnormality in the sequence number.)             | Command has been<br>performed.                                                                                  | If the result by the completion message is needed, retransmit by updating the sequence number.    |
| Inquiry                                                 | Reply message                                           | Inquiry is performed by retransmission.                                                                         | Continue processing.                                                                              |
| Reply message for the<br>inquiry                        | ERROR (Abnormality in the sequence number.)             | Inquiry has been performed.                                                                                     | If the result by the reply message is needed,<br>retransmit by updating the sequence number.      |
| Error message                                           | Error message                                           | Command is not performed.<br>If the error cause eliminates,<br>normal reply is returns (ACK,<br>reply message). | Eliminate the error cause. If normal reply returns, continue processing.                          |
| Inquiry of the VISCA<br>device setting<br>command       | Reply message of the<br>VISCA device setting<br>command | Inquiry has been performed by retransmission.                                                                   | Continue processing.                                                                              |
| Reply message of the<br>VISCA device setting<br>command | ERROR (Abnormality in the sequence number.)             | Inquiry has been performed.                                                                                     | If the result by the reply message is needed,<br>retransmit by updating the sequence number.      |

## Sequence chart as following

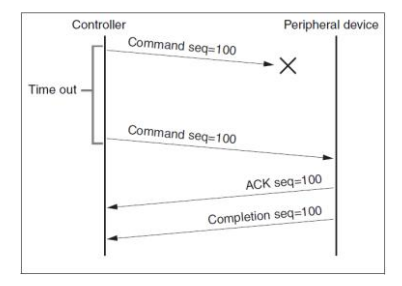

Consider Peripharal device Constant sug-100 Time out ACK usq-100 Command sug-100 Command sug-100 Command sug-100 Command sug-100 Command sug-100 Command sug-101 Command sug-101 Command sug-101 Command sug-101

Sequence chart when command lost

Sequence chart when returned message lost

Note: Do not set IP address, subnet mask, gateway parameter in VISCA over IP command, otherwise, it will cause network breaks off. Due to change these parameter, network will be in off status.